## The UEFI Shell

# The UEFI Shell

The UEFI shell consists of two parts:

- 1. a set of APIs
- 2. a command-line interface.

• The set of APIs abstract the command line and file I/O aspects of the system. For example, the command-line APIs allow UEFI Shell programs to read the command line. There are also a variety of APIs that deal with the shell environment, such as getting the current setting for the PATH or other meaningful environment variables.

 The command-line processor is the logic that parses whatever a user or script sends to it and is essentially the interpreter of the "shell language" that the UEFI Shell

#### What is the UEFI Shell

- The UEFI or EFI Shell is a small program similar in functionality to a DOS command line or the Linux terminal commands.
- The UEFI Shell is unusual in that it is not a shell that is a client of an operating system, but is actually considered a BIOS extension. This puts the shell on par with components that traditionally would be launched prior to an operating system such as an add-in device's option ROM.
- The underlying feature set and size are so important that in some cases the shell may actually be contained in the platform's FLASH device or preloaded.

### What can it do

The EFI shell gives you the tools to :

- Access connected devices
- Read and write to those devices
- Perform simple tasks such as listing a directories contents
- Run scripts
- Change and update the NVRAM (boot order etc.).
- Run or start EFI programs

### Starting the UEFI Shell

- If the UEFI Shell is not contained in the platform's FLASH device, but preloaded it will be in the EFI partition.
- The default location is in the EFI partition in \EFI\TOOLS generally with the name shellx64.efi.
- Depending on how the system has been set up the EFI shell can be started via a boot manager, selected as a boot option in the UEFI BIOS, or in some other fashion.

- Colours are used to emphasize and help identify items:
- Mostly text is gray and emphasized items are white.
- The colour yellow is used to identify:
  - File systems, block devices and the prompt, i.e. Shell> , fs0:
- When displaying a directory listing of a file systems the colour gray is used to indicate that the item is a file, and the colour blue a directory, and yellow and executable item (scripts are also executable)
- File/Path names are generally not case sensitive, although some commands are!

- There are no drive letters, but "file system numbers" fs0:, fs1:
- The Shell only directly supports FAT and FAT32 file systems.
- Besides file systems there are also "Block devices" BLKO, BLK1 etc.
- A block device may refer to a complete disk!
- These interfaces are constructed during the UEFI Shell environment's initialization.
- Both the forward slash and the backslash can be used when specifying a pathname.
- Ctrl-C can be used to terminate an action.

- EFI environmental variables are case sensitive.
- You can add or remove directories from the path using the "set" command.
  - Example to set path:
  - set path fs0:\syscfg
- The path setting is valid until next reboot.
- To clear something out of the path, type:
  - set -d (item to clear)
- To see the contents of a variable type echo %variable name%

- EFI, like DOS and Linux, can run programs that are listed in the environmental path from the root. You can add or remove directories from the path using the "set" command.
- Example to set path:

set path fs0:\syscfg

- where path is the directory holding the utility in the root of your first USB drive. Warning!: This command is case sensitive!
- The path setting is valid until next reboot!
- To clear something out of the path, type:

set -d (item to clear)

# The basics -keys

- up arrow—Scrolls backward through the list of previously entered commands.
- down arrow—Scrolls forward through the list of previously entered commands.
- TAB—Completes file names in the command line. Type at least one character, and then press the TAB key to complete the file name. If more than one possibility exists, press the TAB key again to view all possibilities. No shift TAB round robin
- PgUp—Scrolls up a page. PgDown—Scrolls down a page.

#### The basics - screen

#### To limit screen output

- Enter the –b option after a command.
- Review the initial output screen, then do either of the following:
  - To continue to the next screen, press Enter.
  - To quit the display, press Q.

Example

devtree -b

# The basics - switching to a file system

Procedure

- Using HDD, USB, virtual USB, attach a FAT16 or FAT32 formatted file system.
- Use the map -r command to refresh file system mappings.
- Enter one of the fsx file systems available, i.e. fs0 or fs1, then Enter. Example:

Shell> map -r (gives a list of all devices)

Shell>fs0:

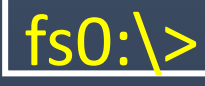

# The basics -help

• The help command can be used to list all commands :

Example:

boot

cd

- help –b
  alias Displays, creates, or deletes UEFI Shell aliases.
  attrib Displays or changes the attributes of files or directories.
  - Boots or displays boot options.
  - Displays or changes the current directory.

#### • Or a specific command : echo help

# The basics -help

#### ECHO [-on|-off] ECHO [message]

-on - Enables display when reading commands from script files.

-off - Disables display when reading commands from script files. message - Specifies a message to display.

#### NOTES:

 The first form of this command controls whether script commands are displayed as they are read from the script file. If no argument is given, the current "on" or "off" status is displayed.
 The second form prints the given message to the display.

#### **EXAMPLES:**

\* To display a message string of 'Hello World': fs0:\> echo Hello World

# The basics – redirection & piping

• Redirection can be achieved using the following :

- redirect standard output to target location
- >> \_\_\_\_\_ redirect standard output, appending to target location
- 2> \_\_\_\_\_ redirect error output to target location
- 2>> \_\_\_\_\_redirect error output, appending to target location
- Target location can be either a traditional file on some non-volatile media or it can be a volatile environment variable!
- Piping is accomplished as follows:
  - | \_ Pipe output of a command to another program in UCS-2 format.
  - |a \_\_\_\_ Pipe output of a command to another program in ASCII format.

# Shell commands – commonly used

| ls (or dir) | Lists the directory contents.             |
|-------------|-------------------------------------------|
| cd          | Changes the directory.                    |
| ср          | Copies one or more files/directories      |
| move        | Moves one or more files/directories       |
| rm          | Deletes one or more files or directories. |
| map         | Displays, resets, or deletes mappings     |
| map –r      | Commonly used to refresh mapped drives.   |
| edit        | Starts a basic text editor                |

## Shell commands – commonly used

set Displays/create/delete EFI environmental variables. cls Clears the screen / change the background color. echo Displays results on the screen. Displays help information. help Leaves the EFI shell and returns to the BIOS utility. exit Resets the system with a warm reboot or shutdown. reset Set/Change boot configuration bcfg

# **UEFI Shell Scripting**

- UEFI Shell scripts are interpreted programs (usually with the extension .nsh)
- The UEFI Shell searches for shell scripts first in the current directory and then in the directories specified by the path environment variable. Shell scripts are carriage return delimited lists of shell commands that are executed (by default) from first to last.
- Normally when starting the shell, the script startup.nsh will be executed!

## Scripting commands

- echo Outputs text to the standard output device ("@" prevents echoing echo)
- exit Terminates the currently executing script
- for...endfor Repeatedly executes a block of script commands
- goto Continues execution with the specified label
- if...else...endif Conditionally executes a block of script commands
- shift Shifts positional command-line parameters

### Scripting commands - Example 'findimage.nsh'

@echo-off mode 80 25 ;foundimage section is simply to locate the correct drive cls if exist .\ipmi.efi then goto FOUNDIMAGE endif if exist fs0:\ipmi.efi then fs0: echo Found Update Packages on fs0: goto FOUNDIMAGE endif if exist fs1:\ipmi.efi then fs1: echo Found Update Packages on fs1: goto FOUNDIMAGE endif

## Scripting commands - Example 'findimage.nsh'

if exist fs2:\ipmi.efi then fs2: echo Found Update Packages on fs2: goto FOUNDIMAGE endif echo "Unable to find Update Packages". echo "Please mount the drive with the update package". echo "" goto END :FOUNDIMAGE echo ====echo "This utility will allow you to update the BIOS and firmware." echo "If you want to do all these functions, press Enter. If not, hit 'q'." echo "if you want to update single components like BMC/BIOS separately," echo "please go to the EFIscripts folder and execute the specified scripts" echo "Do NOT reboot during this process until you see Updates completed."

# The bcfg (boot configuration) command

• This command manages the boot and driver options stored in UEFI variables and can :

- Display the current boot (order) or device variables
- Add a new boot or device variable
- Delete a boot or device variable
- Modify a boot or device variable
- Move an option
- Assign a hot key to a boot option

# Using bcfg – display boot order

| Shell> bcfg boot dump -b                                                                                                    |
|----------------------------------------------------------------------------------------------------|
| Option: 00. Variable: Boot0003                                                                                                    |
| Desc – AN Launcher                                                                                                    |
| DevPath - HD(1, GPT, 33A1D84B-3B2E-4090-A766-0CFEFD223D1B, 0x800, 0x32000)/\EF1\B00T\LAUNCHER. EF1                                                    |
| Optional- N                                                                                                    |
| Option: 01. Variable: Boot0001                                                                                                    |
| Desc – ubuntu                                                                                                    |
| DevPath - HD(1, GPT, 33A1D84B-3B2E-4090-A766-0CFEFD223D1B, 0x800, 0x32000)/\EF1\ubuntu\shimx64. efi                                                   |
| Optional- Y                                                                                                    |
| Option: 02. Variable: Boot0002                                                                                                    |
| Desc - Windows Boot Manager                                                                                                    |
| DevPath - HD(1, GPT, 33A1D84B-3B2E-4090-A766-0CFEFD223D1B, 0x800, 0x32000)/\EF1\Hicrosoft\Boot\bootmgfw. efi                                          |
| Optional- Y                                                                                                    |
| Option: 03. Variable: Boot2001                                                                                                    |
| Desc - EFI USB Device                                                                                                    |
| DevPath -                                                                                                    |
| Optional- Y                                                                                                    |
| Option: 04. Variable: Boot2002                                                                                                    |
| Desc - EFI DVD/CDR0H                                                                                                    |
| DevPath -                                                                                                    |
| Optional- Y                                                                                                    |
| Option: 05. Variable: Boot0000                                                                                                    |
| Desc - test                                                                                                    |
| DevPath - Pc iRoot(0x0)/Pc i (0x17, 0x0)/Sata(0x0, 0x0, 0x0)/HD(1, GPT, 33A1D848-3B2E-4090-A766-0CFEFD223D18, 0x800, 0x32000)/\EF1\Boot\LAUNCHER. EF1 |
| Optional- N                                                                                                    |
| Option: 06. Variable: Boot2003                                                                                                    |
| Desc - EFI Network                                                                                                    |
| DevPath -                                                                                                    |
| Optional- Y                                                                                                    |
|                                                                                                    |
| Shell>                                                                                                    |
|                                                                                                    |

# Using bcfg – display boot order

#### bcfg dump –b

#### Option: 00. Variable: Boot0003 Desc

- N

- N

- AN Launcher

DevPath

- HD(1, GPT, 33A1D84B-3B2E-4090-A766-0CFEFD223D1B, 0X800, 0x32000) //EFI/BOOT/LAUNCHER.EFI

Optional Option: 01.

Desc

- Variable: Boot0001
- AN Launcher

DevPath

- HD(1, GPT, 33A1D84B-3B2E-4090-A766-0CFEFD223D1B, 0X800, 0x32000) //EFI/ubuntu/shimx64.efi

Optional

# Using bcfg - dump explained

Option: This is the boot order number (0 is the first) Variable: The variable name The description of the boot item Desc DevPath The device type, i.e. HD / USB etc. Device number, Partition GUID e.g. 33A1D84B-3B2E-4090-A766-0CFEFD223D1B, start block, size, pathname of item i.e. //EFI\BOOT\LAUNCHER.EFI either Y (Yes) or N (No) Optional

## Using bcfg – add an item to boot menu

bcfg boot add option1 full-pathname "description". Example: bcfg boot add 0 fs0:EFI\BOOT\LAUNCHER.EFI "AN Launcher". Where

boot add option1 pathname "AN Launcher "

- is the option to add to the boot
- position to place item (zero is very first item)
- the drive & the full pathname of the item to add
- the description (optional)

# Using bcfg – move an item in boot menu

bcfgboot mv option1 option2Example:bcfgboot mv 3 7 (if items where a, b, c, d, e, f, g, h, result is a, b, d, e, g, c, h)Whereboot mv<br/>option1- is the option to move an item in the boot menu<br/>- the position of the item to move

- the position to move the item to

option2

# Using bcfg – delete an item in boot menu

bcfg boot rm option1

Example:

bcfg boot rm 3 (if items where a, b, c, d, e, f, g, h, result is a, b, d, e, g, h)

Where

boot mv option1 option2

- is the option to move an item in the boot menu
- the position of the item to move
- the position to move the item to

## The edit command

• The edit command opens a window in which the specified file can be edited.

#### • The following hot keys are used in the edit window:

- Ctrl-E/Ctrl-W open/close help
- Ctrl-G F1 Go to line
- Ctrl-S F2 Save File
- Ctrl-Q F3 Exit
- Ctrl-F F4 Search
- Ctrl-R F5 Search/Replace
- Ctrl-K F6 Cut line
- Ctrl-U F7 Paste line
- Ctrl-O F8 Open File
- Ctrl-T F9 File Type(Ascii/Unicode)

### The edit command

#### • The edit window

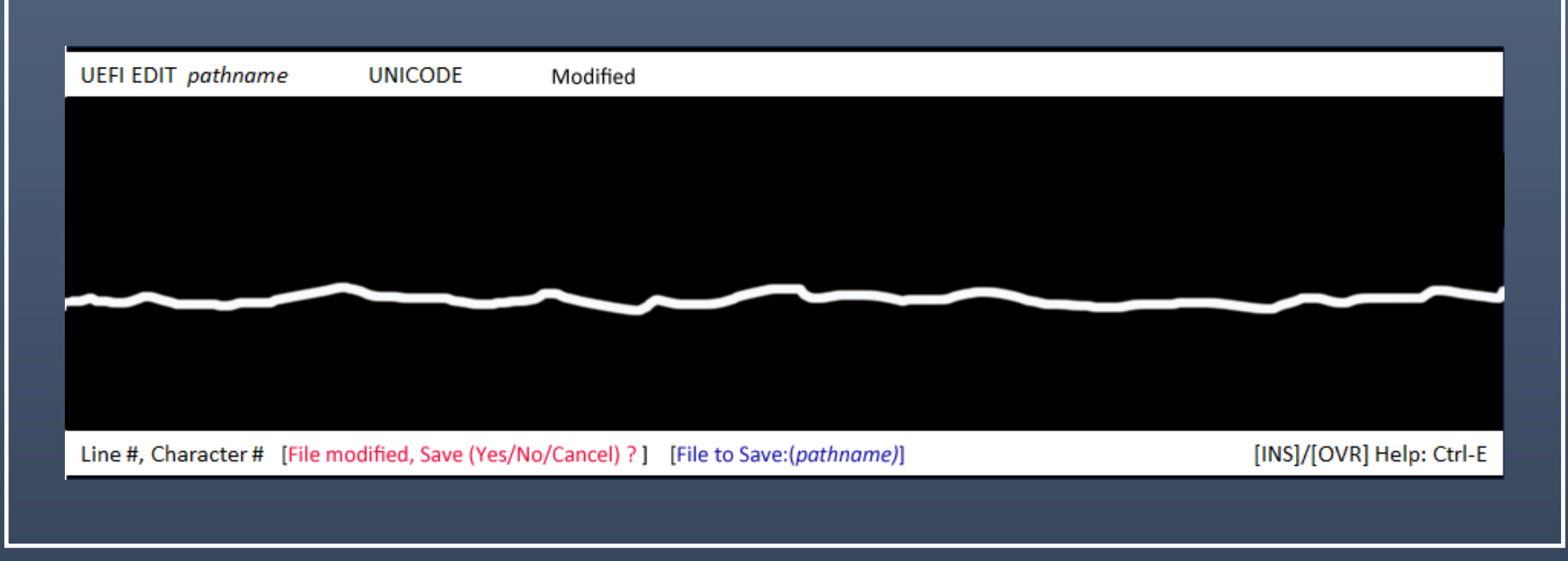

## EFI tools

- There are a small number of tools such as a python 3 implementation
- One of the most useful tools available is a memory test metest86
- The file can be downloaded from:
  - https://www.memtest86.com

# Shell commands - 1

| Command                    | Description                                                                          |
|----------------------------|--------------------------------------------------------------------------------------|
| alias                      | Displays, creates, or deletes aliases (can alias commands, drives, and executables)  |
| attrib [+ -][a s h r] file | dir Displays or changes the attributes of files or directories                       |
| bcfg                       | Display / change / delete / modify / boot or device variables                        |
| break                      | Executes a debugger break point                                                      |
| cd                         | Changes the directory                                                                |
| cls                        | Clears the screen and can change background color                                    |
| comp file1 file2           | Compares the contents of two files up to a maximum of 10 differences                 |
| connect                    | Binds an EFI driver to a device and starts the driver                                |
| cp [-r][-q] src file [dst] | Copies one or more files/directories to another location -r – Copies all recursively |
| date                       | Displays the current date or sets the date in the system                             |
| dblk                       | Displays the contents of blocks from a block device                                  |
| devices                    | Displays the list of devices being managed by EFI drivers                            |
| devtree                    | Displays the tree of devices that follow the EFI Driver Model                        |
| dh                         | Displays the handles in the EFI environment                                          |
| disconnect                 | Disconnects one or more drivers from a device                                        |
| dmem                       | Displays the contents of memory                                                      |
| dmpstore                   | Displays all NVRAM variables                                                         |
| drivers                    | Displays the list of drivers that follow the EFI Driver Model                        |
| drvcfg                     | Invokes the Driver Configuration Protocol                                            |
| drvdiag                    | Invokes the Driver Diagnostics Protocol                                              |
| echo                       | Displays messages or turns command echoing on or off                                 |
| OpenInfo                   | Displays the protocols on a handle and the agents                                    |

# Shell commands - 2

| Command                 | Description                                                                           |
|-------------------------|---------------------------------------------------------------------------------------|
| edit                    | Edits an ASCII or UNICODE file in full screen                                         |
| EfiCompress             | Compresses a file                                                                     |
| EfiDecompress           | Decompresses a file                                                                   |
| err                     | Displays or changes the error level                                                   |
| exit                    | Exits the EFI Shell                                                                   |
| getmtc                  | Displays the current monotonic counter value                                          |
| goto                    | Makes batch file execution jump to another location                                   |
| guid                    | Displays all the GUIDs in the EFI environment                                         |
| help [-b]               | Displays commands list or verbose help of a command. –b – Displays one page at a time |
| hexedit                 | Edits with hex mode in full screen                                                    |
| load                    | Loads EFI drivers (e.g., Load ipmi.efi)                                               |
| LoadBmp –w(seconds)     | Displays a Bitmap file onto the screen                                                |
| LoadPciRom              | Loads a PCI Option ROM image from a file                                              |
| ls [-b -r -a]           | Display a list of files                                                               |
| map [-r -v -d]          | Displays, resets, or deletes mappings with verbose option                             |
| memmap                  | Displays the memory map                                                               |
| mkdir dirname           | Creates a directory at current location                                               |
| mm                      | Displays or modifies MEM/IO/PCI                                                       |
| mode [row col]          | Displays or changes console output                                                    |
| mount BlkDevice [sname] | Mounts a file system on a block device. The mounted names are lost at next map -r.    |
| mv src dest             | Moves one or more files/directories to destination                                    |
| OpenInfo                | Displays the protocols on a handle and the agents                                     |
|                         |                                                                                       |

# Shell commands - 3

| Command                   | Description                                                                                           |
|---------------------------|----------------------------------------------------------------------------------------------------|
| pause                     | Prints a message and suspends for keyboard input. Options are q to quit, any other key resume script. |
| pci                       | Displays PCI devices or PCI function configuration space                                              |
| reconnect                 | Reconnects one or more drivers from a device                                                          |
| reset [-w -s] [string]    | Resets the system with warm reboot or complete shutdown. Can pass a string to the reset service.      |
| rm [-q] file dir          | Deletes one or more files or directories -q – Does not prompt for a confirmation                      |
| set [-d -v -b] [sname [va | u Displays, deletes, changes, or creates environment variables                                        |
| setsize                   | Sets the size of a file                                                                               |
| stall                     | Stalls the processor for some microseconds                                                            |
| time                      | Displays the current time or sets the time of the system                                              |
| touch [-r] filename       | Sets the time and date of a file to the current time and date                                         |
| type [-a -u] file         | Displays the contents of a file (ASCII or Unicode)                                                    |
| unload                    | Unloads a protocol image                                                                              |
| ver                       | Displays the version information                                                                      |
| vol [fs] [VolLabel]       | Displays volume information of the file system                                                        |

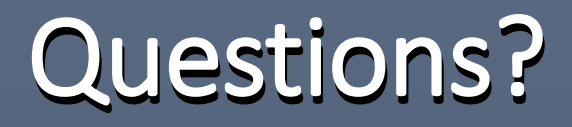

#### Thank You